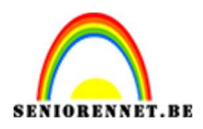

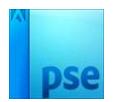

## Disco dip

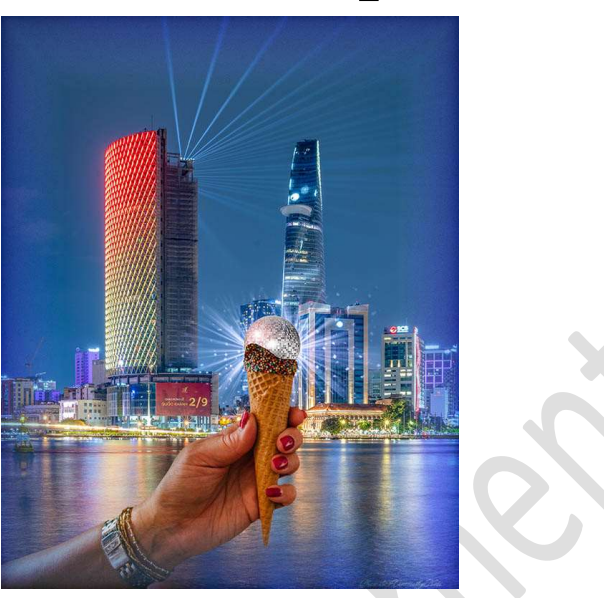

Materiaal: Achtergrond – discobal licht – discobal - ijsje

1. Open de afbeelding van achtergrond in uw PSE.

## 2. Open de afbeelding van ijsje in uw PSE. Maak een selectie van de arm en het ijs.

Tip: bij de versie PSE 24, eventueel ook bij andere versies kan u gaan naar Selecteren  $\rightarrow$  Onderwerp (ALT+CTRL+S) en dan wordt voor u de selectie gedaan, wel nog wat bijvoegen (Veelhoeklasso/Snelle selectie  $\Rightarrow$  2<sup>de</sup> icoontje toevoegen) en eventueel nog wat bijwerken aan de hand bovenaan (verwijderen), probeer dit gerust uit! Plaats deze **selectie** op een **aparte laag**.

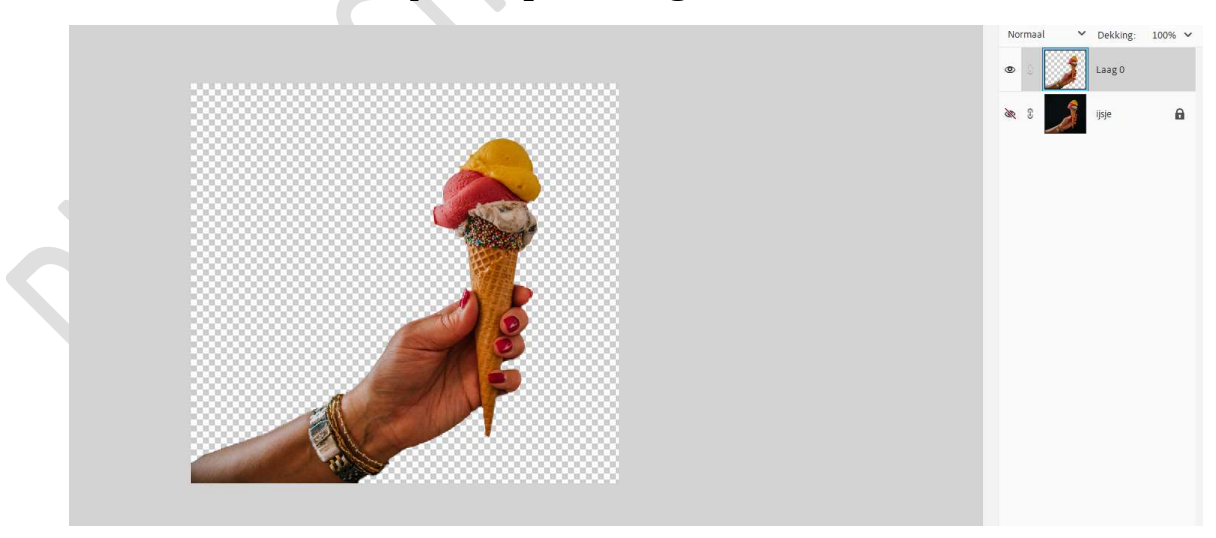

 Verplaats het uitgeselecteerde hand met ijsje naar werkdocument achtergrond. Pas de grootte aan.

Zorg dat de arm beneden in de hoek begint.

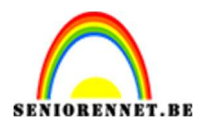

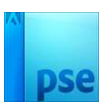

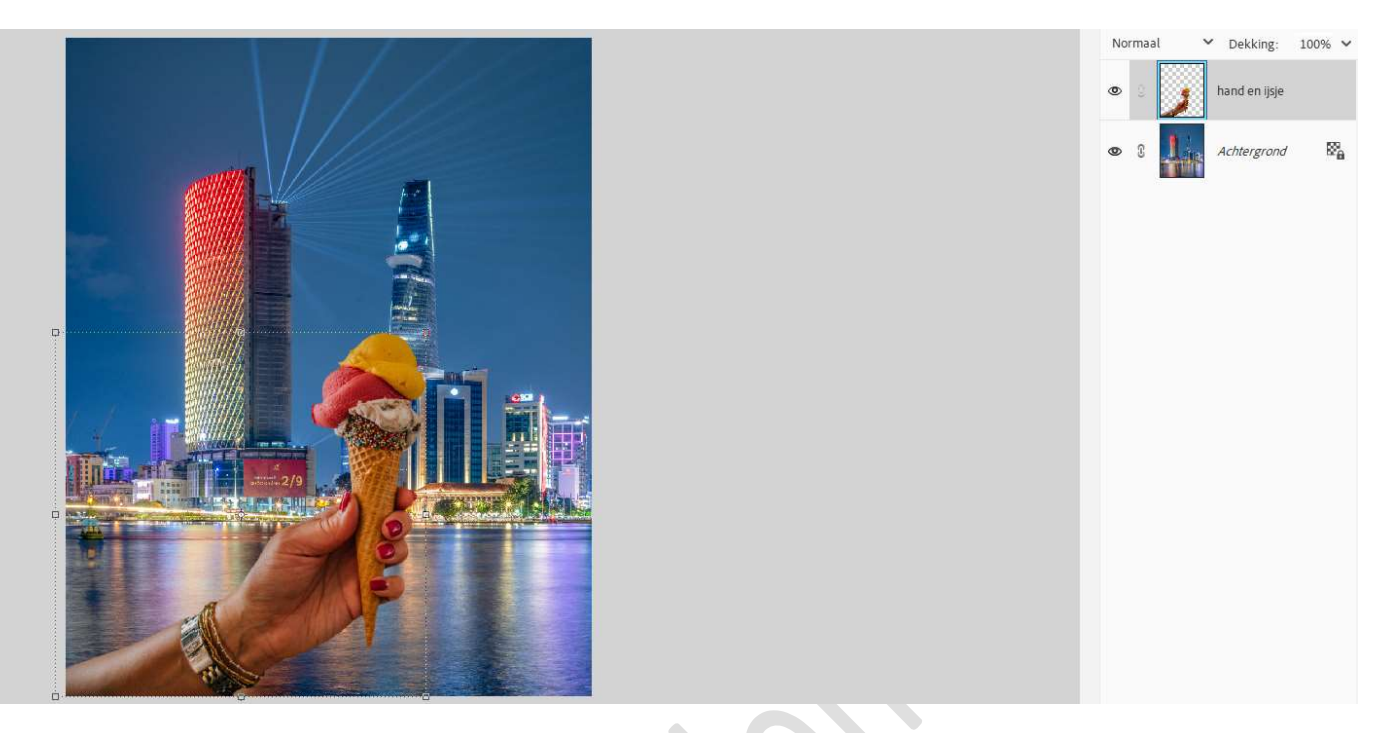

4. We gaan de ijsbollen verwijderen van het ijsje.
Activeer de laag hand en ijs.
Verwijder met een harde gum de bolletjes ijs.
Goed inzoomen.

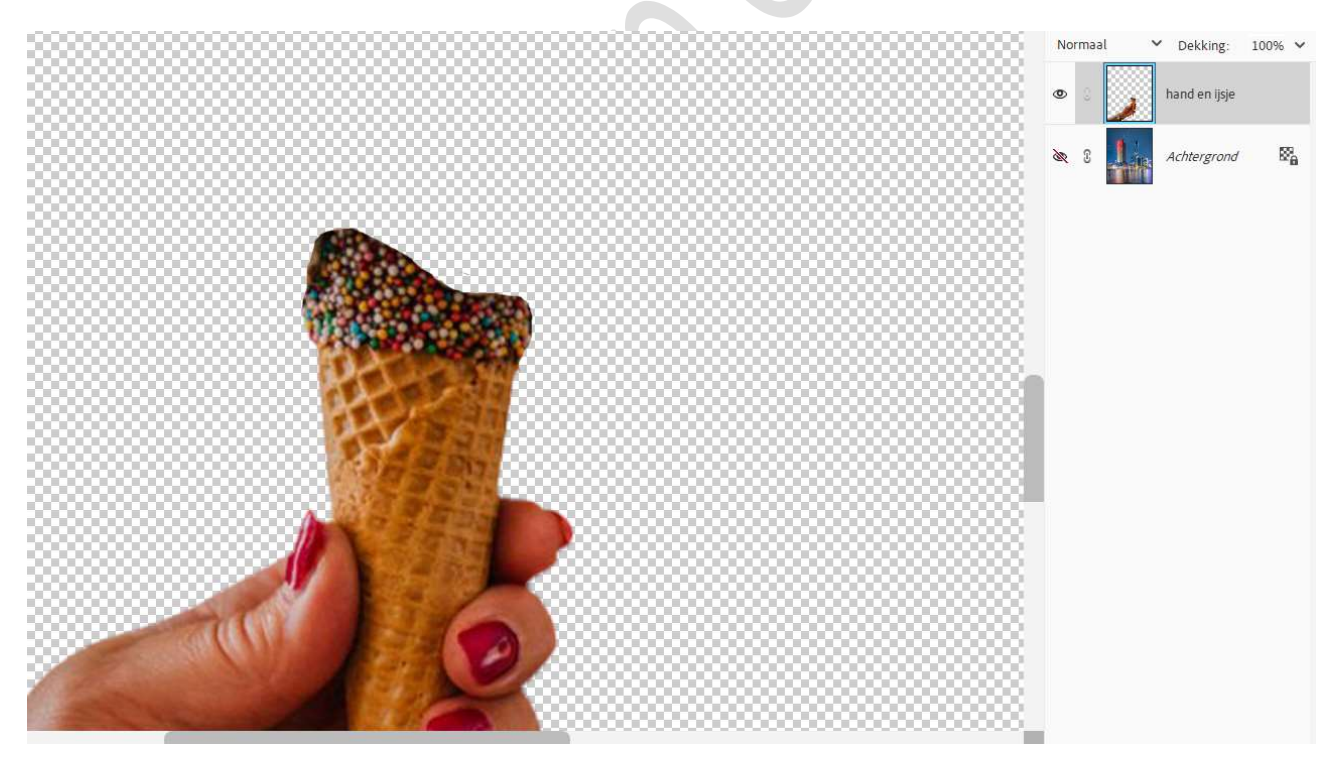

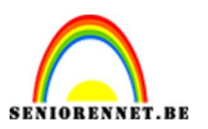

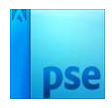

 Met onze kloonstempel gaan we aan de linkerkant nog wat extra bolletjes/korreltjes geven. Neem een hard rond penseel van tussen 30 à 65 px.

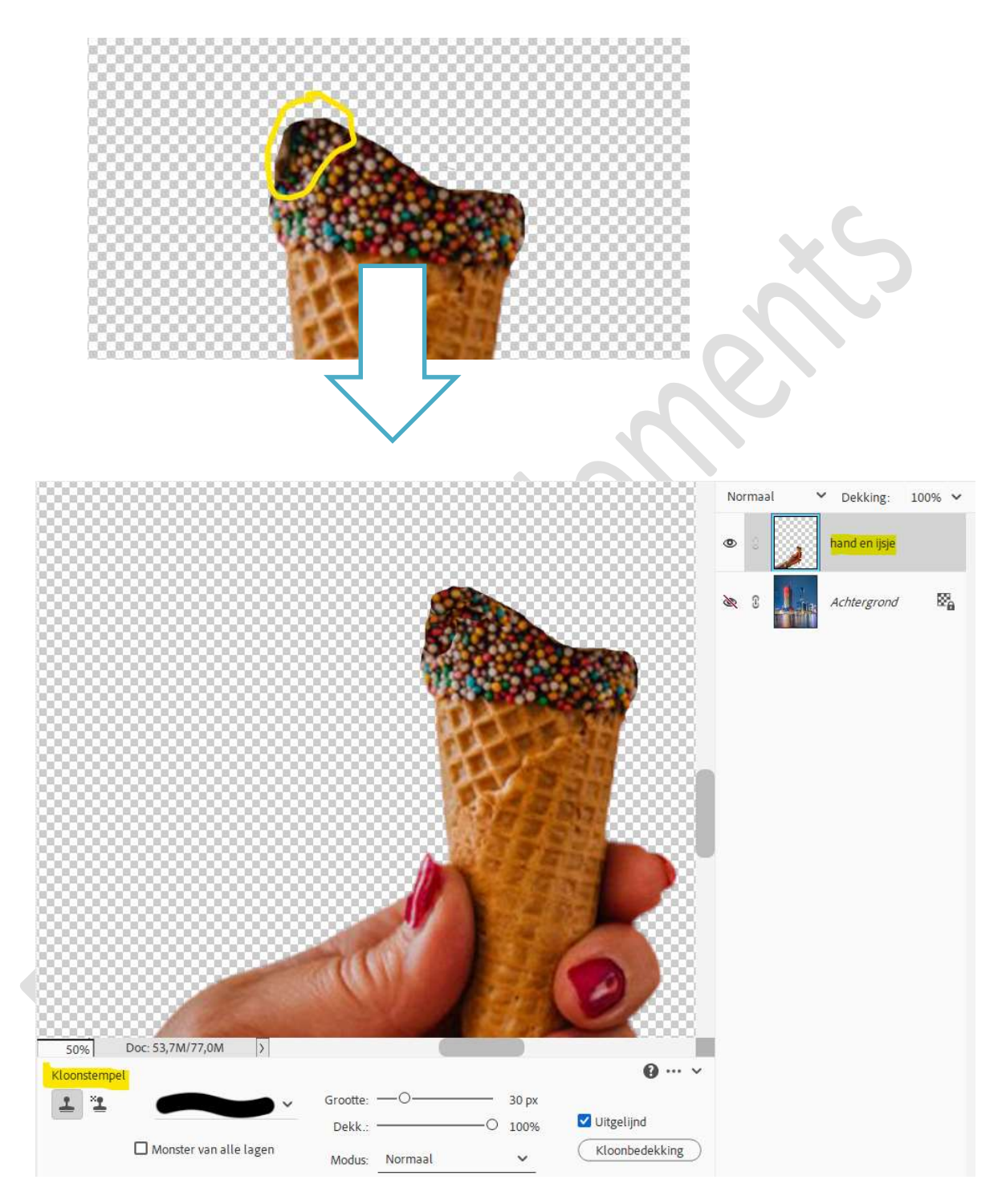

6. Open de afbeelding van de discobal in uw PSE.
Maak een selectie van discobal, witte achtergrond verwijderen.
Verplaats deze selectie van de discobal naar uw werkdocument.
Plaats deze laag tussen de laag Achtergrond en hand en ijsje.
Pas de grootte aan en zorg dat mooi aansluit aan het hoorntje.

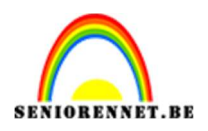

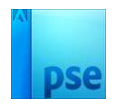

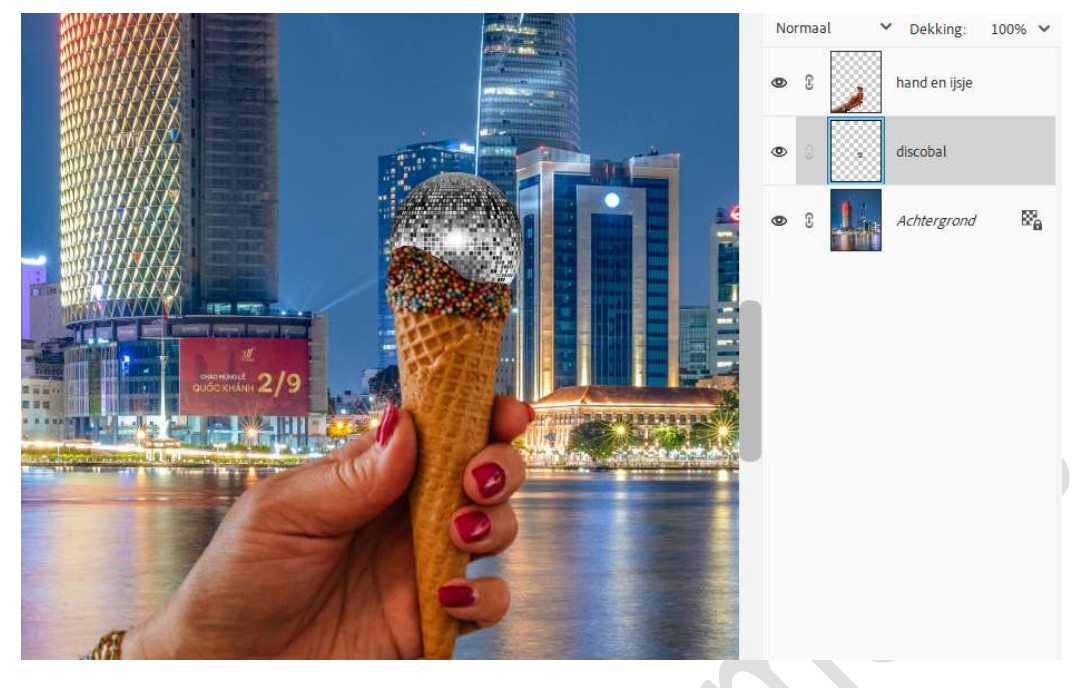

7. We gaan onze discobal laten glinsteren.
Plaats de afbeelding discobal licht onder de laag discobal.
Pas de grootte aan, zodat de discobal van op de laag discobal licht even groot is als onze discobal.

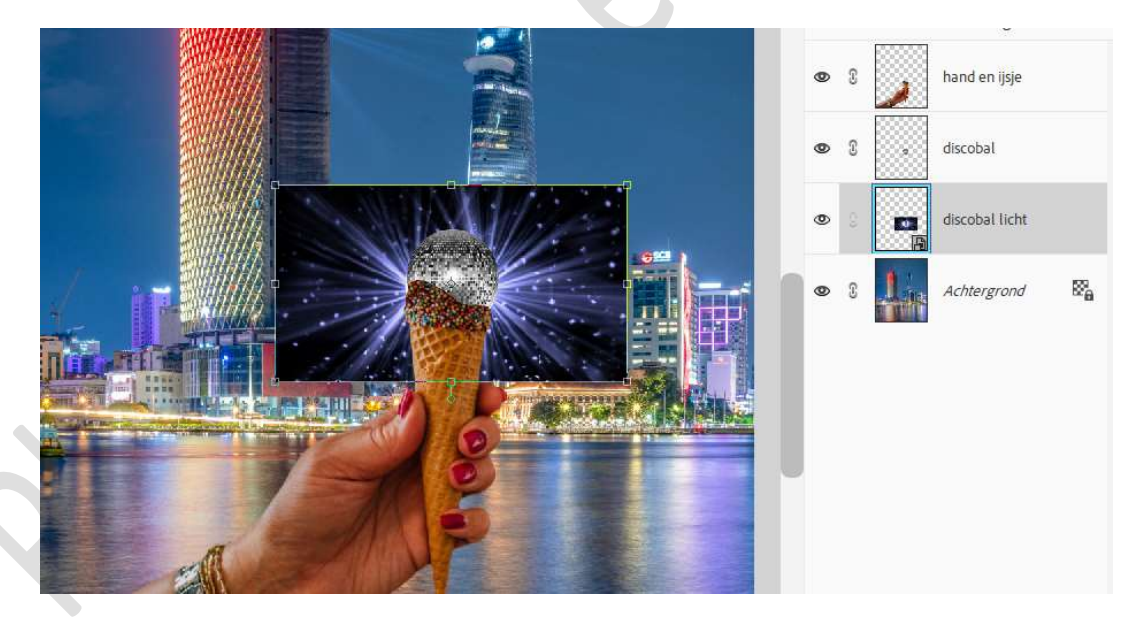

**Vereenvoudig deze laag** (Rechtermuisknop → Laag vereenvoudigen). Zet de **laagmodus** van deze laag op **Bleken**.

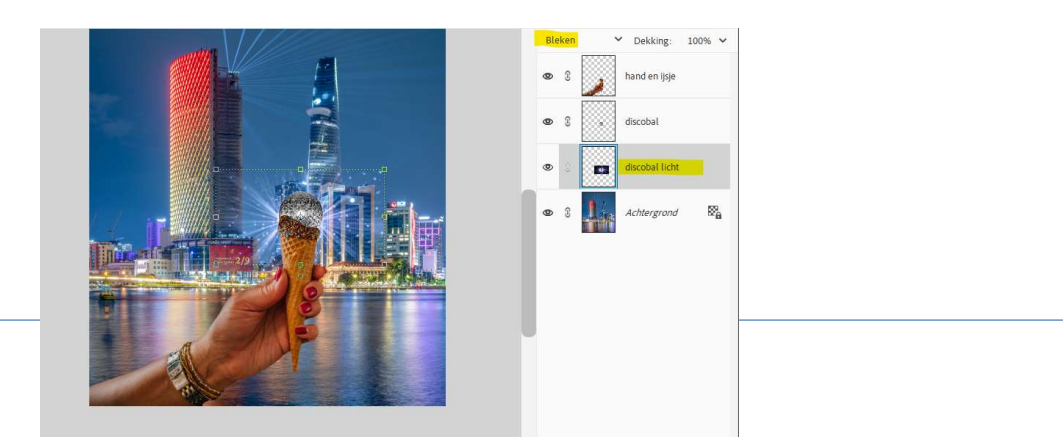

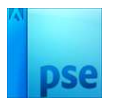

Bleker

Dekking: 100% 🗸

hand en ijsje

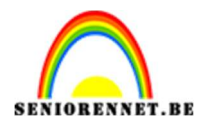

 Hang een laagmasker aan deze laag. Neem een zacht zwart penseel van ongeveer 400 px – penseeldekking van 50% en ga met dit penseel over de randen.

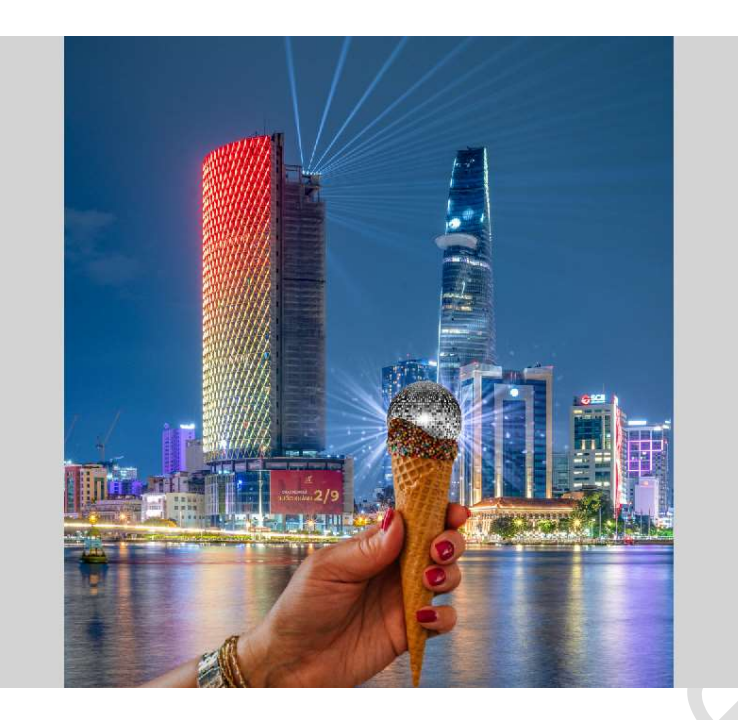

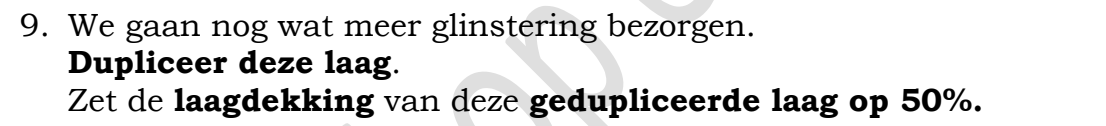

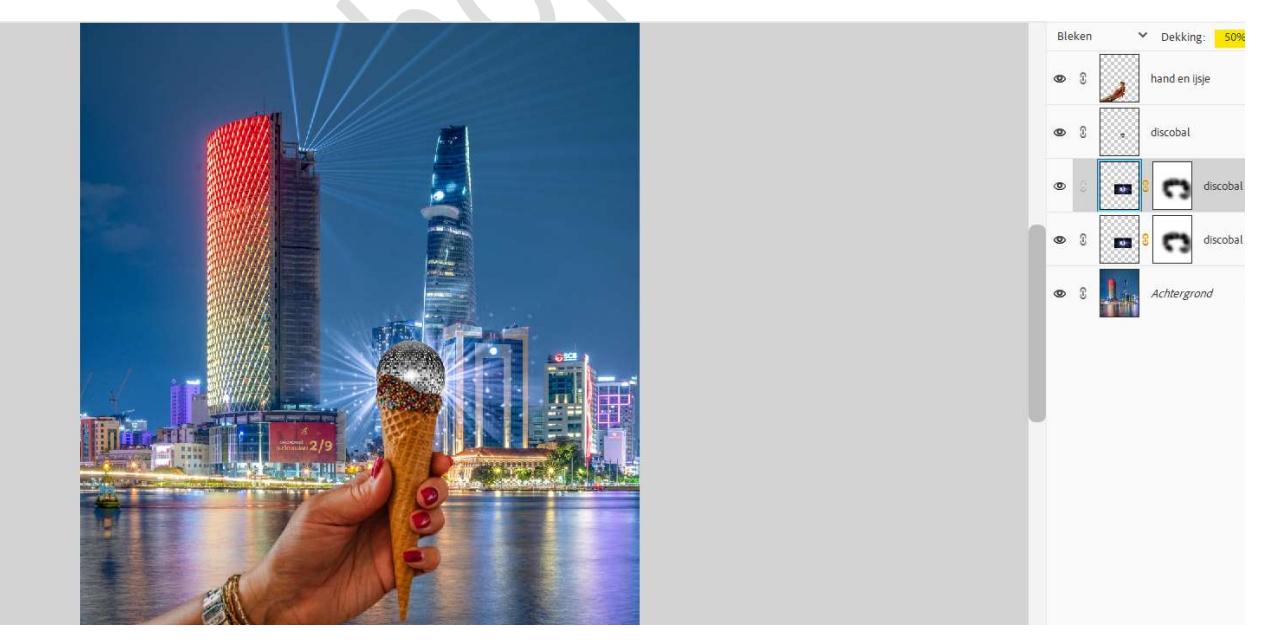

10. We gaan onze discobal nog wat extra glitter geven.
Activeer de laag discobal.
Ga naar Filter → Rendering → Zon.
Plaats het plusteken aan de rechterzijde van de bol.

Pagina 5

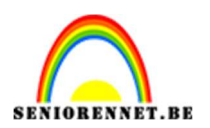

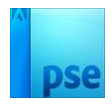

Zet de **Helderheid** op **135%** en gebruik **type lens: ⊙ 50 – 300 mm →** OK.

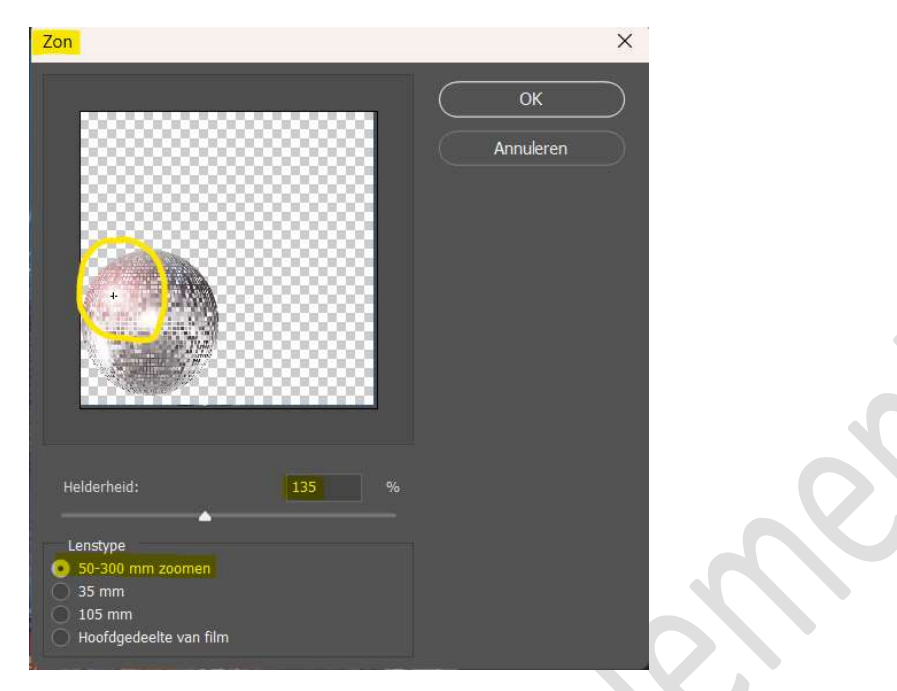

11. Onze disco dip is klaar.Werk af naar keuze en vergeet uw naam niet.Sla op als PSD: max. 800 px aan langste zijde.Sla op als JPEG: max. 150 kb.

Veel plezier ermee NOTI

Mijn dank gaat uit naar JanAgterberg voor het aanbrengen van deze les!